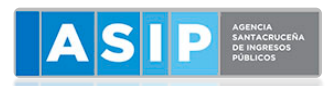

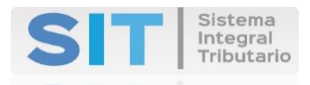

## SISTEMA INTEGRAL TRIBUTARIO

## SANTA CRUZ

SOLICITUD WEB DE

**CERTIFICADO DE CUMPLIMIENTO FISCAL** 

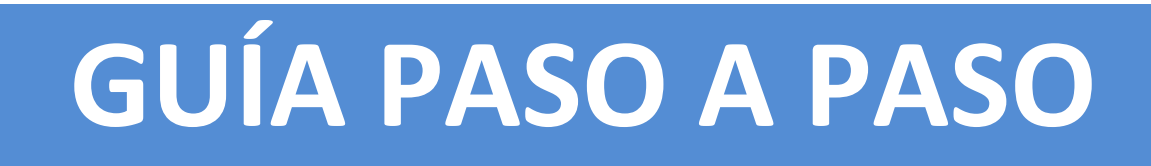

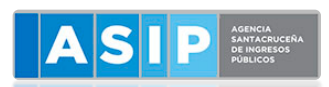

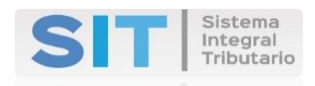

## DETALLAMOS COMO SOLICITAR EL CERTIFICADO DE CUMPLIMIENTO FISCAL

1- EL CONTRIBUYENTE DEBE TENER CLAVE FISCAL SIT Y LOGUEARSE AL SIT-SANTA CRUZ INGRESANDO A <u>WWW.ASIP.GOB.AR</u>

|         | SUT Sisteria<br>Tregrat<br>Tressario     |
|---------|------------------------------------------|
| Ingreso | a Extranet                               |
|         | 0                                        |
| -       | Increases<br>Ingenese constance faces // |

2- Al ingresar su CUIT y CLAVE se visualizará la siguiente pantalla. IR AL MENU CONTRIBUYENTE > TRAMITES CON CLAVE FISCAL

|                        | 3 |            |                                  |           |                          |                           |                            |                  |   |                      |                          |
|------------------------|---|------------|----------------------------------|-----------|--------------------------|---------------------------|----------------------------|------------------|---|----------------------|--------------------------|
| 🖶 Ingresos Brutos      | < | Menú Princ | ipal - Contribuyente - Trámites  | Con Claw  | e Fiscal                 |                           |                            |                  |   |                      |                          |
| # Tributos             |   | Datos del  | Contribuyente                    |           |                          |                           |                            |                  |   |                      |                          |
| 🕹 Sellos               |   |            |                                  | CUIL/     | curr                     |                           | Razón Social               | 1                |   | _                    |                          |
| I Cuenta Corriente     |   |            |                                  |           |                          |                           |                            |                  |   |                      |                          |
| 2. Contribuyente       |   | Selección  | de Tipo de solicitud             |           |                          |                           |                            |                  |   |                      |                          |
| Consulta de Ret./Perc. |   |            | olicitud:                        | Seleccion | e Transite               |                           |                            |                  | × | Iniciar              | Salicitud                |
| Delegación de Clave    | 2 |            |                                  |           |                          |                           |                            |                  |   |                      |                          |
| 🛊 Planes de Pago       |   | Trámites:  |                                  |           |                          |                           |                            |                  |   |                      |                          |
| A Inmobiliario         |   | NUL 🔶 🔳    | Tipo de Solicitud                |           | Fecha de<br>Presentación | Estado de<br>la solicitud | Fecha ültimo<br>movimiento | Fecha<br>Emisión |   | Fecha<br>Vencimiento | Datos Adicionales        |
|                        |   | 1294       | Solicitud de Cumplimiento Fiscal |           | 26/01/2019               | En Carga                  | 26/01/2019                 |                  |   |                      | No se han establecido da |

3- El formulario posee una lista donde se deberá seleccionar el tipo de solicitud que se desea realizar.
En este caso se deberá seleccionar la opción Solicitud de Cumplimiento Fiscal > Iniciar Solicitud.

| 🖽 Tributos 🧠                                        | Datos del Contribuyente               |                                                                                                    |                                          |
|-----------------------------------------------------|---------------------------------------|----------------------------------------------------------------------------------------------------|------------------------------------------|
| 🛓 Selos 🧠                                           |                                       | CUIL/CUIT                                                                                                    | Razón Social<br>Moneten sampa poesea     |
| 🔝 Duenta Corriente 🦷 🤇                              |                                       | el'ettenore                                                                                                   |                                          |
| 💄 Contribuyente 🛛 🗸                                 | Selección de Tipo de solicitud        |                                                                                                    |                                          |
| Consulta de Ret./Perc.<br>Trámites Con Clave Fiscal | Tipo de Solicitud:                    | Seleccione Tramite<br>Seleccione Tramite<br>Solicito de Batroficación de Datros                               | Iniciar Solicitud                        |
| Delegación de Clave 🧠                               |                                       | Solicitud de Cumplimiento Fiscal                                                                              |                                          |
| 🏶 Planes de Pago 🛛 <                                | Trámites:                             | Solicitud de Exención por Código Fiscal<br>Solicitud de Exención para Immobiliario                            |                                          |
| A Inmobiliario <                                    | NUI 🜩 🔳 Tipo de Solicitud             | Solicitud de Inscripción en IBD<br>Solicitud de Exención por Pacto Fiscal<br>Solicitud de Inscripción a Pesca | Fecha<br>Vencimiento 📕 Datos Adicionales |
|                                                     | 1294 Solicitud de Cumplimiento Fiscal | Solicitud de Exclusión                                                                                        | No se han establecido dat                |

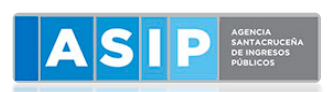

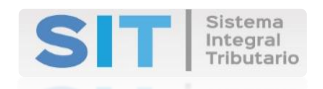

**4-** Al seleccionar el botón **INICIAR LA SOLICITUD** lo conducirá a otra ventana del navegador, cuya pantalla cuenta con una única grilla divida por pestañas.

| ()<br> | Identificación - Contactos Datos del Tran | 1Be          |                                           | Centinuar    |
|--------|-------------------------------------------|--------------|-------------------------------------------|--------------|
|        |                                           |              |                                           |              |
| 1<br>* | CUIT/CUIL                                 | Razón Social | Domicilio Fiscal<br>CACIQUE - Rio GALLEGO | 15 (CP:9400) |
| ŧ      | Contacto                                  | ĸ            | 0                                         |              |
| 1      | Tipo Conta                                | cto Dato     | Observación                               |              |
|        | Email de O                                | entacto      |                                           |              |
|        | Email 2                                   |              |                                           |              |

5- En el extremo superior derecho de la pantalla se encuentra el botón <u>CONTINUAR</u> el cual permite recorrer las demás pestañas de la grilla. Para retroceder en las pestañas se cuenta con el botón <u>REGRESAR</u>, ubicado en el extremo superior izquierdo de la pantalla.

| ()<br>III III | Regresse                                     |                                        |  |
|---------------|----------------------------------------------|----------------------------------------|--|
| ÷             | Identificación - Contactos Detos del Tramite |                                        |  |
|               |                                              |                                        |  |
|               | Trámite a Retirar por:                       | DNI Apoderado: Razón Social Apoderado: |  |
| ٠             | Contribuyente                                |                                        |  |
| ÷.            | Tipo de Trámite:                             | Tasa Administrativa:                   |  |
| -             | Regular                                      | * \$100,00                             |  |
|               |                                              |                                        |  |
|               |                                              | Imprimir Solicitud                     |  |

6- EN DATOS DEL TRAMITE DEBERA SELECCIONAR QUIEN RETIRA EL TRAMITE > <u>CONTRIBUYENTE O</u> <u>APODERADO</u>

SI EL TRAMITE ES > <u>REGULAR O URGENTE</u> Y LUEGO SELECCIONAR EL BOTON <u>IMPRIMIR SOLICITUD</u>

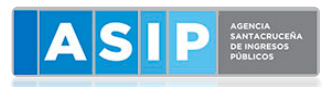

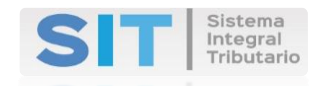

 SE GENERARA EL SIGUIENTE REPORTE EN FORMATO PDF. Se generará el Informe de <u>Inconsistencias</u> en el caso de que las hubiera. Deberá llevar a cualquiera de nuestros Centros de Servicios ASIP más cercano a su domicilio la siguiente solicitud para procesar el trámite.

| LASIP MARK                                                                  | "2019 – Año Internacional de las Languas de las Pueblos Originarios, Trigésima Edición de la<br>Fiesta Nacional de la Caraza y 50° Aniversario de la Fundación de la Buse Antantica Vicecomodoro<br>Manembio"<br>Facha de Eniscon - Secút3019 14.02 13 |
|-----------------------------------------------------------------------------|----------------------------------------------------------------------------------------------------|
| SOLICITUD DE                                                                | CERTIFICADO DE CUMPLIMIENTO FISCAL                                                                                                    |
|                                                                             | NUI: 1275                                                                                                    |
| Sr:<br>Director Ejecutivo<br>Su Despacho                                    |                                                                                                    |
|                                                                             | Sello Fechador                                                                                                    |
| Me dirijo a Ud., a los efectos de solicita<br>contribuyente .<br>(CP:9406). | fe lenga a bien otorgame Certificado de Cumplimiento Fiscal, a favor del<br>3UIT: , con domicilio fiscal en - EL CALAFATE                                                                                                    |

7- Además se abrirá una ventana presentando los medios de pagos disponibles. SI DESEA ABONAR POR VEP (VOLANTE ELECTRONICO DE PAGO) O POR E-PAGOS (TARJETA DE CREDITO)

|   |                            | Selección del medio de pago para la boleta agrupada                                                                                       |         |
|---|----------------------------|----------------------------------------------------------------------------------------------------|---------|
| • | Regresar                   | Medios de pago disponibles para la boleta agrupada Nº 108371                                                                              | i       |
| 1 | Identificación - Contactos | - Volante Dectrónico de Pago                                                                                                    |         |
| 1 | Trámite<br>Consta          | Para el impuesto: AGENCIA SANTACRUCEÑA DE ING.<br>PUBLICOS, por un importe de \$ 100,00.<br>Se generará un Vollante Electrónico de Pagos. |         |
|   | Tipo d                     | Selección de la Entidad de Pago:<br>Link.                                                                                                 |         |
| 1 |                            | CUIT a cargo del Pago:<br>27-29439867-3                                                                                                   |         |
|   |                            | + EPago                                                                                                    |         |
|   |                            |                                                                                                    | Aceptar |
|   |                            |                                                                                                    |         |
|   |                            |                                                                                                    |         |

Una vez cumplido el plazo de validación de datos por parte de los contribuyentes 30/04/2019 según normativa ASIP, se dispondrá y comunicará la puesta a disposición de la emisión web.